## TCAT Mobile App and IC Pass User Guide

Follow the steps below to set up your IC pass account and ride TCAT

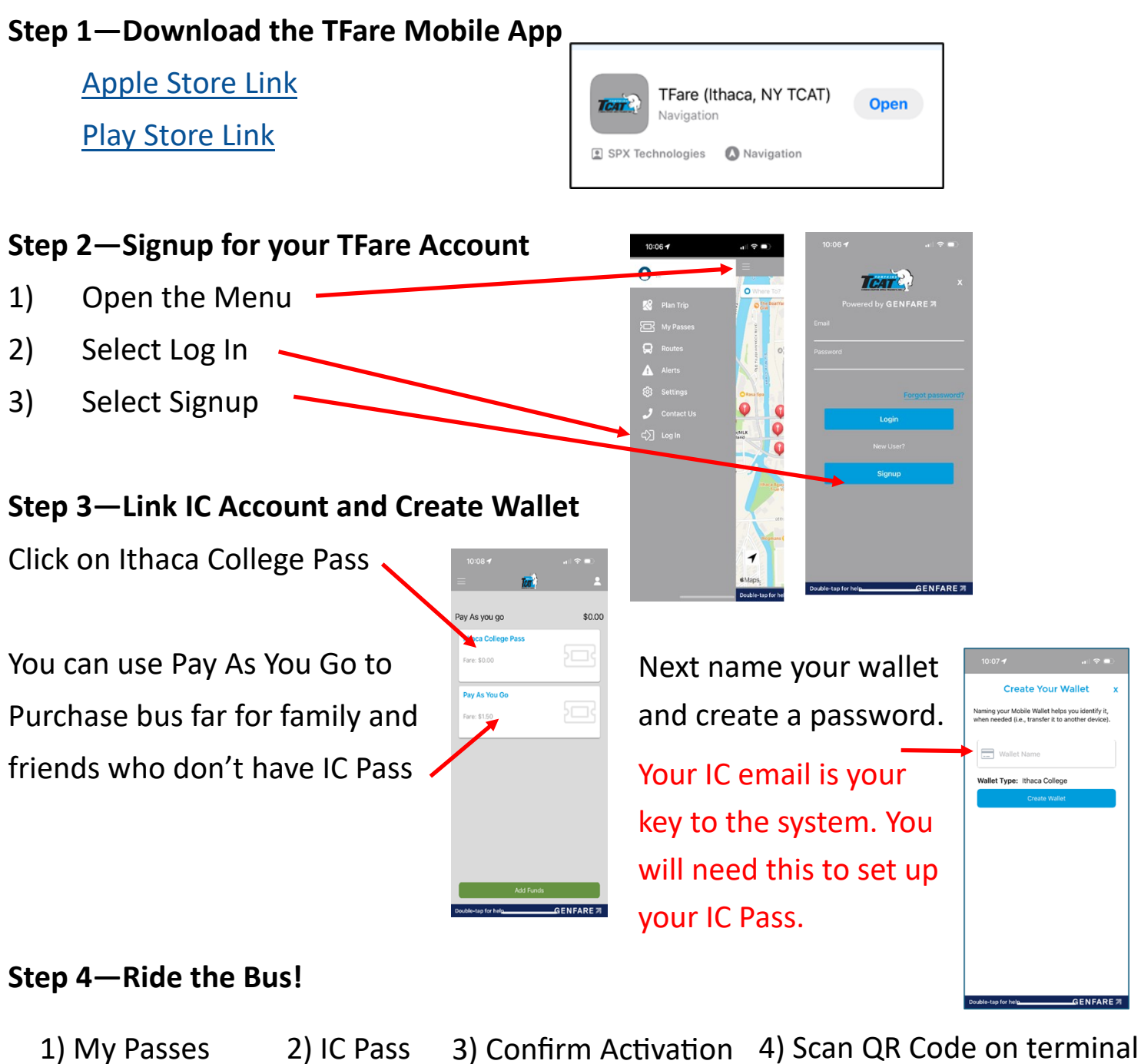

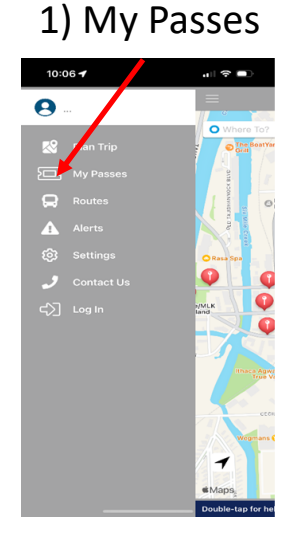

| 2) IC Pass | 3) | ( |
|------------|----|---|
|------------|----|---|

\$0.00

Pay As you g

Pay As You Go

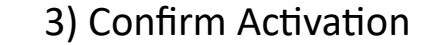

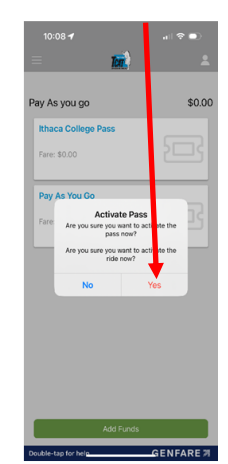

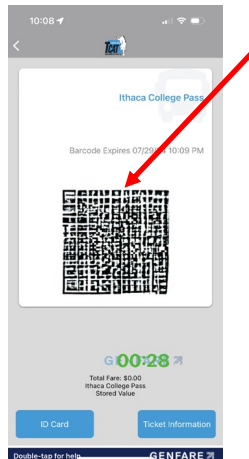

## Be Careful!

Your QR code will only last for 30 seconds.